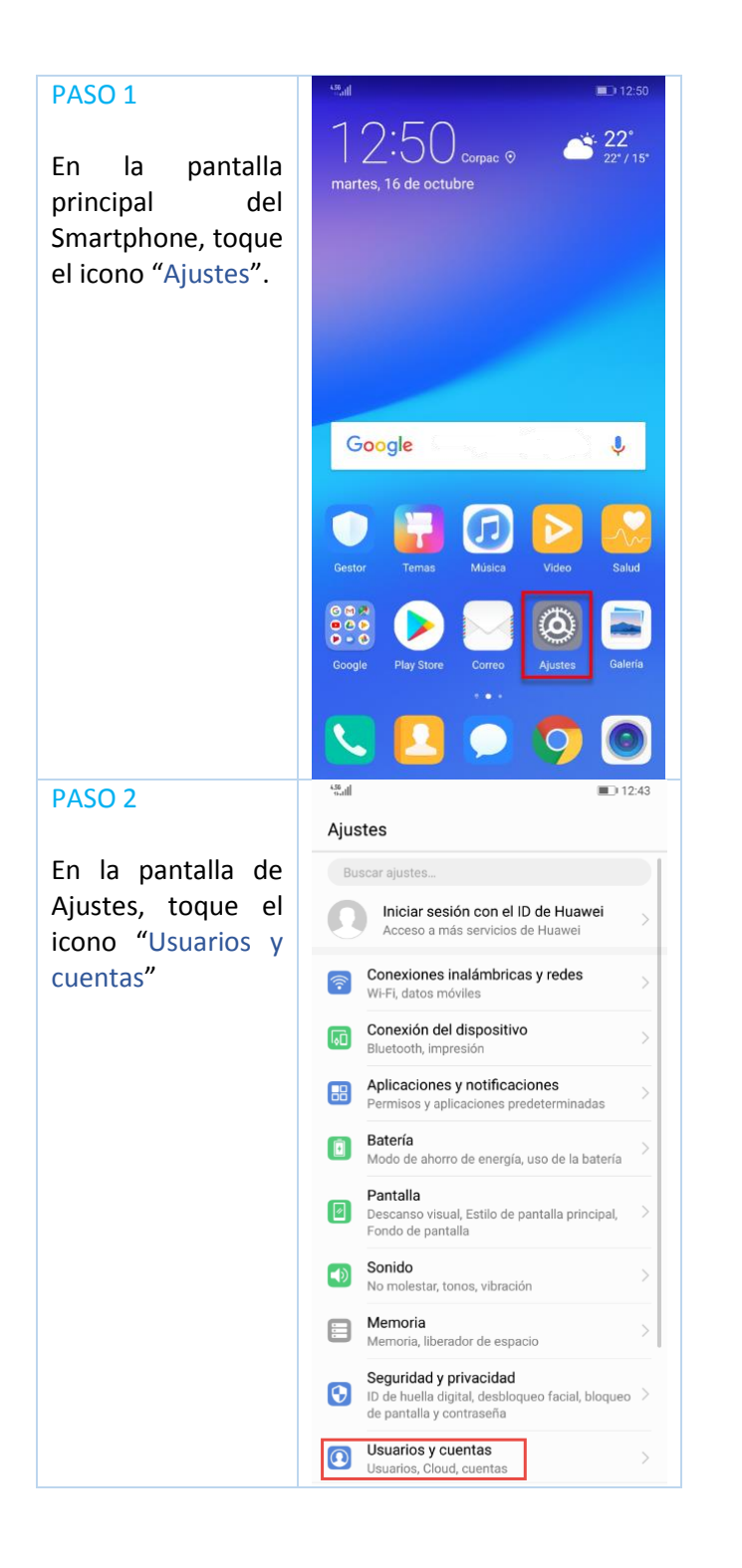

| PASO 3                                                                  | 436<br>9-410                                      | 12:43           |  |
|-------------------------------------------------------------------------|---------------------------------------------------|-----------------|--|
|                                                                         | <ul> <li>Usuarios y cuentas</li> </ul>            | Q :             |  |
| En la pantalla<br>Usuarios y cuentas,<br>toque en "Agregar              | Usuarios<br>Nombre de usuario actual: Propietario | >               |  |
|                                                                         | Cloud                                             | Deshabilitado > |  |
| cuenta".                                                                | PERSONAL<br>Agregar cuenta                        |                 |  |
| PASO 4                                                                  | د Agregar cuenta                                  | 12:43           |  |
| En la pantalla de<br>Agregar cuenta,<br>toque el icono<br>"Corporativa" | E Corporativa                                     | >               |  |
|                                                                         | Correo                                            | >               |  |
|                                                                         | Duo                                               | >               |  |
|                                                                         | M Exchange                                        | >               |  |
|                                                                         | G Google                                          | >               |  |
|                                                                         | Personal (IMAP)                                   | >               |  |
|                                                                         | Personal (POP3)                                   | >               |  |
|                                                                         |                                                   |                 |  |

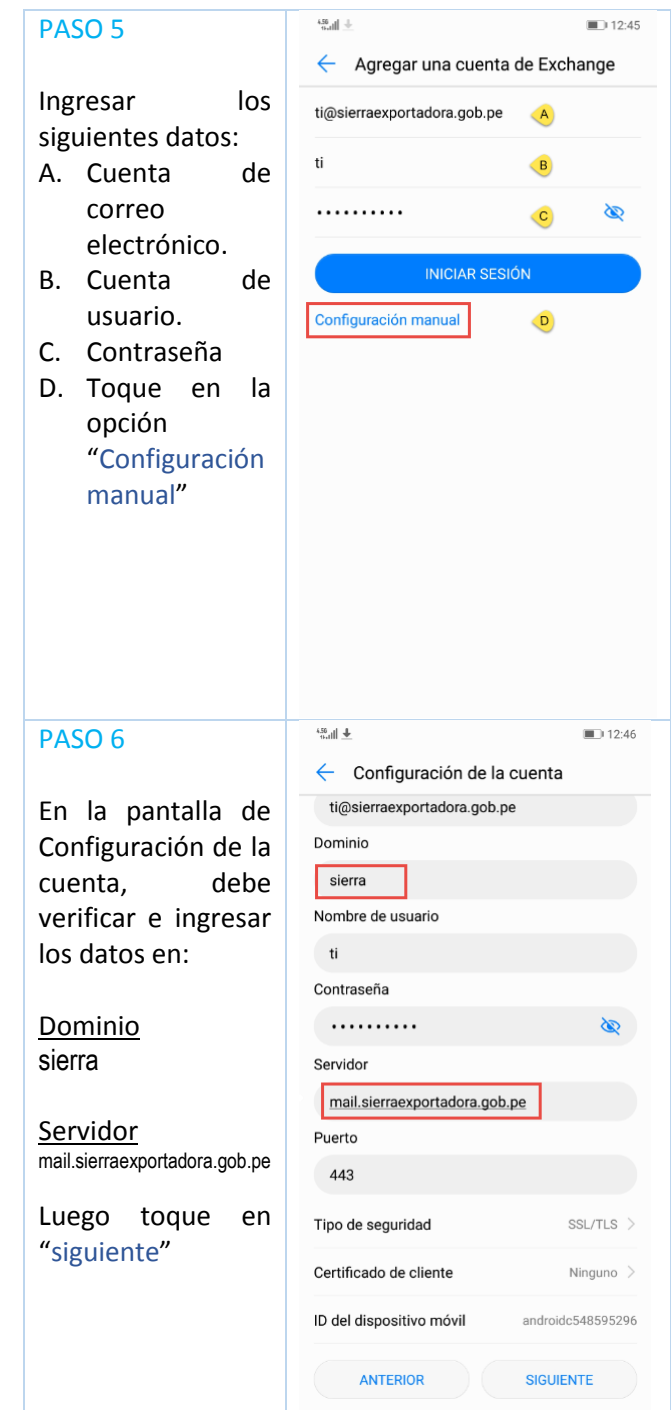

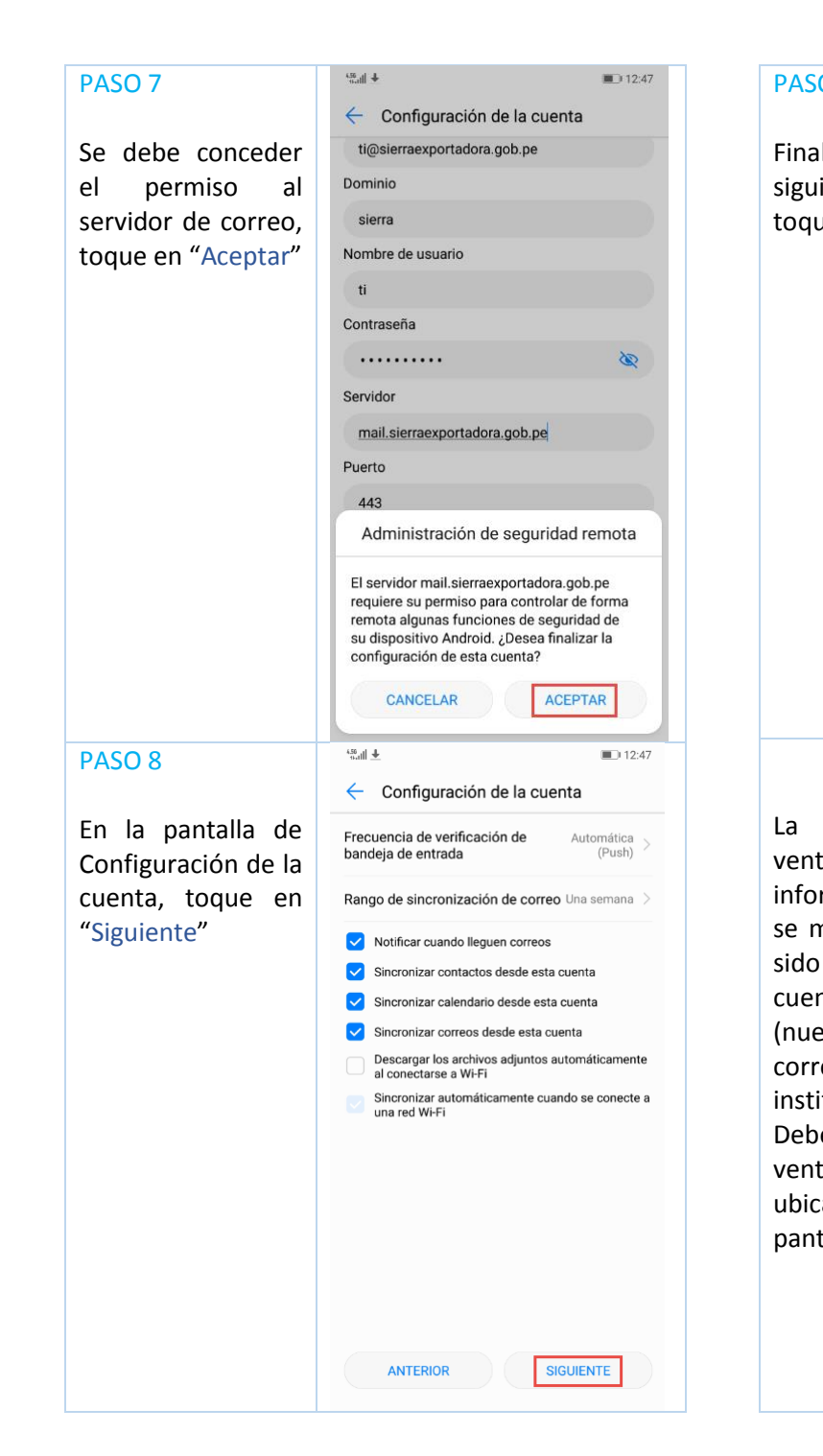

| 09                                                                                                    | د منابع المنابع الم | En la pantalla                                                                                                    | <sup>ശ</sup> ംഷ ∎ 12:50<br>1 റ∙ററ 22*                                                                                                    |
|----------------------------------------------------------------------------------------------------|----------------------------------------------------------------------------------------------------|----------------------------------------------------------------------------------------------------|----------------------------------------------------------------------------------------------------|
| lmente, en la<br>iente pantalla<br>ue en "Activar".                                                                                                    | Correo<br>Es necesario que permita que el servidor<br>mail.sierraexportadora.gob.pe controle de forma<br>remota algunas funciones de seguridad del<br>dispositivo Android.                                                                                                    | principal del<br>Smartphone, toque<br>el icono "Correo"                                                                                          | $\swarrow$ $\sim$ $\sim$ $\sim$ $\sim$ $\sim$ $\sim$ $\sim$ $\sim$ $\sim$ $\sim$                                                                                                    |
|                                                                                                    | Stactiva este administrador, la aplicación Correo podrá realizar las siguientes operaciones: <ol> <li>Corrar todos los datos.</li> <li>Borrar tos datos del tros in avisar y restablecer los ajustes de fábrica:</li> <li>Establecer neglas de contraseña.</li> <li>Supervisar los intentos de desbloqueo de pantalia.</li> <li>Supervisar los intentos de desbloqueo de pantalia.</li> <li>Mortolar la longitudo y los caracteres particibas en las contraseñas y los PIN para el bloqueo de pantalia.</li> <li>Supervisar los intentos de desbloqueo de pantalia.</li> <li>Supervisar los intentos de desbloqueo de pantalia.</li> <li>Supervisar los intentos de desbloqueo de pantalia.</li> <li>Stablecer la pantalia.</li> <li>Mortolar la ongutudo pantalia.</li> <li>Establecer la caducidad de la contraseña des delocueo de pantalia.</li> <li>Encriptar memoria.</li> <li>Actruar.</li> </ol>                                                                                                    |                                                                                                    | Coogle       Di 'Ok Google'.         Image: Coogle       Image: Coogle         Image: Coogle       Image: Coogle         Image: Coogle |
| siguiente<br>tana es<br>rmativa, donde<br>nuestra que ha<br>agregada una<br>nta Corporativa<br>estra cuenta de<br>reo<br>itucional).<br>e cerrar esta<br>tana para<br>carse en la<br>talla principal. | Important service       Important service         Important service       Important service                                                                                                    | La siguiente<br>pantalla muestra la<br>bandeja de<br>entrada de la<br>configuración<br>realizada a la<br>cuenta de correo<br>electrónico de SSE. | <ul> <li>Bandeja de entrada</li> <li>E Bandeja de entrada</li> <li>ti@sierraexportadora.gob.pe</li> <li>Todos          <ul> <li>Buscar</li> </ul> </li> <li>Precionar la imagen de un remitente para seleccionar esa conversación.</li> <li>Christian Tantachuco             <ul></ul></li></ul>                                                                                                    |

X